## Creating Microsoft Teams Meetings

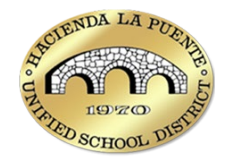

There are multiple ways to create Microsoft Teams meetings, you can use Microsoft Outlook (either on the web or the desktop client), the Microsoft Teams App on your computer, or the Teams app in the Microsoft 365 portal. Below you will find instructions for all three of these options.

## Creating Meetings in Outlook

- 1. Open Outlook (desktop or web)
  - a. Outlook web can be accessed through the Microsoft 365 portal at go.hlpusd.org
- 2. Go to the Calendar view.
- 3. Click on New Event or New Meeting.
- 4. Turn on the Teams meeting toggle to add Teams meeting details.

| 匂       | New Teams Meeting             | □ □1 Teams meeting       |
|---------|-------------------------------|--------------------------|
| ිං      | Invite attendees              | Optional                 |
| Ŀ       | 4/14/2025                     | C Make recurring All day |
| $\odot$ | Search for a room or location | In-person event          |
| ≡       |                               |                          |

- 5. Fill in the meeting details:
  - Title: Enter a descriptive title for your meeting.
  - Attendees: Add the email addresses of the participants.
  - Date and Time: Set the start and end time.
  - **Details**: Add any additional information or agenda.
- 6. Click **Send** to schedule the meeting. The meeting details will include a link to join the Teams meeting.

## Creating Meetings in the Teams App

- 1. **Open the Microsoft Teams app** on your device.
- 2. Navigate to the Calendar tab on the left sidebar.
- 3. Click on **New Meeting** at the top right.
- 4. Fill in the meeting details:
  - **Title**: Enter a descriptive title for your meeting.
  - Attendees: Add the email addresses of the participants.
  - Date and Time: Set the start and end time.
  - **Details**: Add any additional information or agenda.
- 5. Click **Send** to schedule the meeting. The meeting will now appear in your calendar and the attendees will receive an invite.

## Creating Meetings in the Web

- 1. **Open Microsoft Teams** in your web browser.
  - a. Teams web can be accessed through the Microsoft 365 portal at go.hlpusd.org
- 2. **Sign in** with your HLPUSD account.
- 3. Navigate to the **Calendar tab** on the left sidebar.
- 4. Click on **New Meeting** at the top right.
- 5. Fill in the meeting details:
  - Title: Enter a descriptive title for your meeting.
  - Attendees: Add the email addresses of the participants.
  - Date and Time: Set the start and end time.
  - **Details**: Add any additional information or agenda.
- 6. Click **Save** to schedule the meeting. The meeting will now appear in your calendar and the attendees will receive an invite.